## Anleitung Benutzerregistration und Lageranmeldung jubla.db (Elternzugang)

## Anleitung Benutzerregistration (Elternzugang)

- 1. Registrierungslink öffnen: <u>https://db.jubla.ch/groups/9798/self\_registration</u>
- 2. Füllen Sie alle Felder aus. Lesen Sie die Datenschutzerklärung und bestätigen das sie 18 Jahre oder älter sind. Drücken sie danach auf Registrieren.
- 3. Sie erhalten auf der Angegebene E-Mail-Adresse eine Mail mit einem Link. Öffnen Sie den Link und definieren sie ein persönliches Passwort für ihr Profil. Merken Sie sich dieses Passwort.
- 4. Nun können sie sich unter <u>https://db.jubla.ch</u> einloggen, um zu kontrollieren, ob die Registration funktioniert hat. Unter Haupt-E-Mail geben sie die E-Mail-Adresse an, welche sie zu Registration verwendet haben. Unter Passwort ihr persönliches Passwort aus Schritt 3. Jetzt drücken sie auf Anmelden.
- 5. Wen sie diese Schritte 1-4 durchgeführt haben, wird eine automatisch generierte E-Mail an Maya Späti gesendet. Maya Späti wird dann ihr Kind/Kinder ihrem Profil zuteilen und es wird eine Bestätigungs-Mail an sie versendet.
- 6. Nun können Sie ihr Kind für das Lager anmelden. Sehen Sie Lageranmeldung

Um eine Visuelle Darstellung des Benutzerregistration (Elternzugang) zu erhalten, schauen sie sich das Videodatei 5\_Elternzugang.mp4 an.

https://jubla.atlassian.net/wiki/spaces/WISSEN/pages/1122467867/Jubla-Datenbank#Benutzerregistration-und-Lageranmeldung-jubla.db-(Elternzugang)

## Anleitung Lageranmeldung jubla.db

1. Öffnen sie

https://db.jubla.ch/groups/198/events/9854?shared\_access\_token=ymrP8zPC NfB8-NuV8-9y und loggen sie sich ein. Sie befinden sich jetzt direkt bei der Lageranmeldung.

- 2. Nun drücken sie oben links den Anmelde Knopf und wählen ihr Kind aus.
- 3. Nun kommen sie direkt zu Kontaktangaben der teilnehmenden Person. Füllen sie alle mit rotem Stern markierten Feldern vollständig aus. Nun drücken sie auf weiter.
- 4. Füllen sie nun alle Angaben aus. Die Teilnahmebedingungen finden sie unter www.jublasurium.ch/teilnahmebedingungen und das Personalienblatt unter www.jublasurium.ch/personalienblatt . Unter Bemerkungen geben sie sonstige wichtige oder spezielle Angaben zu ihrem Kind an z.b Gesundheitsinformationen wie Allergien, Bettnässer etc.
- 5. Nun drücken sie auf Anmelden und Überprüfen noch mal die Kontakt Angaben.
- 6. Jetzt erhalten sie eine automatisch generierte E-Mail, welche bestätigt das ihr Kind angemeldet ist.
- 7. Nun öffnen sie den Anhang der in Schritt 6 erwähnten E-Mail. Das ist die Lageranmeldebestätigung. Dieses Dokument muss unterschrieben und bis zum 31.10.2024 an Maya Späti (maya.spaeti@blauring-oberwil.ch) gesendet werden. Wen dieses Dokument nicht unterschrieben und gesendet wird, ist die Anmeldung nicht gültig! Wir können keine verspäteten Anmeldungen entgegennehmen!
- 8. Das Personalienblatt <u>www.jublasurium.ch/personalienblatt</u> muss spätestens bis zum **07.05.2025** ausgedruckt und ausgefüllt, deiner Gruppenleitungsperson, Cinzia Corazzini oder Maya Späti abgegeben werden.
- 9. Falls sie weiters Kinder Anmelden wollen wiederholen sie den ganzen Prozess noch mal.

Um eine Visuelle Darstellung der Lageranmeldung auf der jubla.db zu erhalten, schauen sie sich das Videodatei

https://jubla.atlassian.net/wiki/spaces/WISSEN/pages/1122467867/Jubla-Datenbank#Lageranmeldung-f%C3%BCr-Eltern-und-Kinder-via-jubla.db